• Acesse o SIGEP no seu ambiente: <u>https://sistemas.pucgoias.edu.br/sigep/</u>

| = SIGEP - Sistema de Gestão de Pesquisa |                                                                    |  |  |  |
|-----------------------------------------|--------------------------------------------------------------------|--|--|--|
| <b>PUC</b><br>GOIÁS                     | Bem-vinda ao SIGEP                                                 |  |  |  |
| 希 Home                                  | Acesso Rápido                                                      |  |  |  |
| 🎍 Meu Perfil                            | INICIAÇÃO CIENTÍFICA DIRETÓRIO DE PROJETOS                         |  |  |  |
| Currículo Lattes                        | Realizar Inscrição de IC     Acessar Projetos de Pesquisa Vigentes |  |  |  |
| 🞓 Iniciação Científica 🕓                | Clique no monu "Inicipeño Científico"                              |  |  |  |
| 🞓 Projetos Vigentes 📀                   | <b>Clique no menu</b> "Iniciação Científica"                       |  |  |  |
| % Vínculos                              | RESULTADO DA IC                                                    |  |  |  |
| 😃 Sair do SIGEP                         | O resultado da seleção para a Iniciação Científica                 |  |  |  |
|                                         |                                                                    |  |  |  |
|                                         |                                                                    |  |  |  |
|                                         |                                                                    |  |  |  |
|                                         |                                                                    |  |  |  |
|                                         |                                                                    |  |  |  |
|                                         |                                                                    |  |  |  |
|                                         |                                                                    |  |  |  |
|                                         |                                                                    |  |  |  |

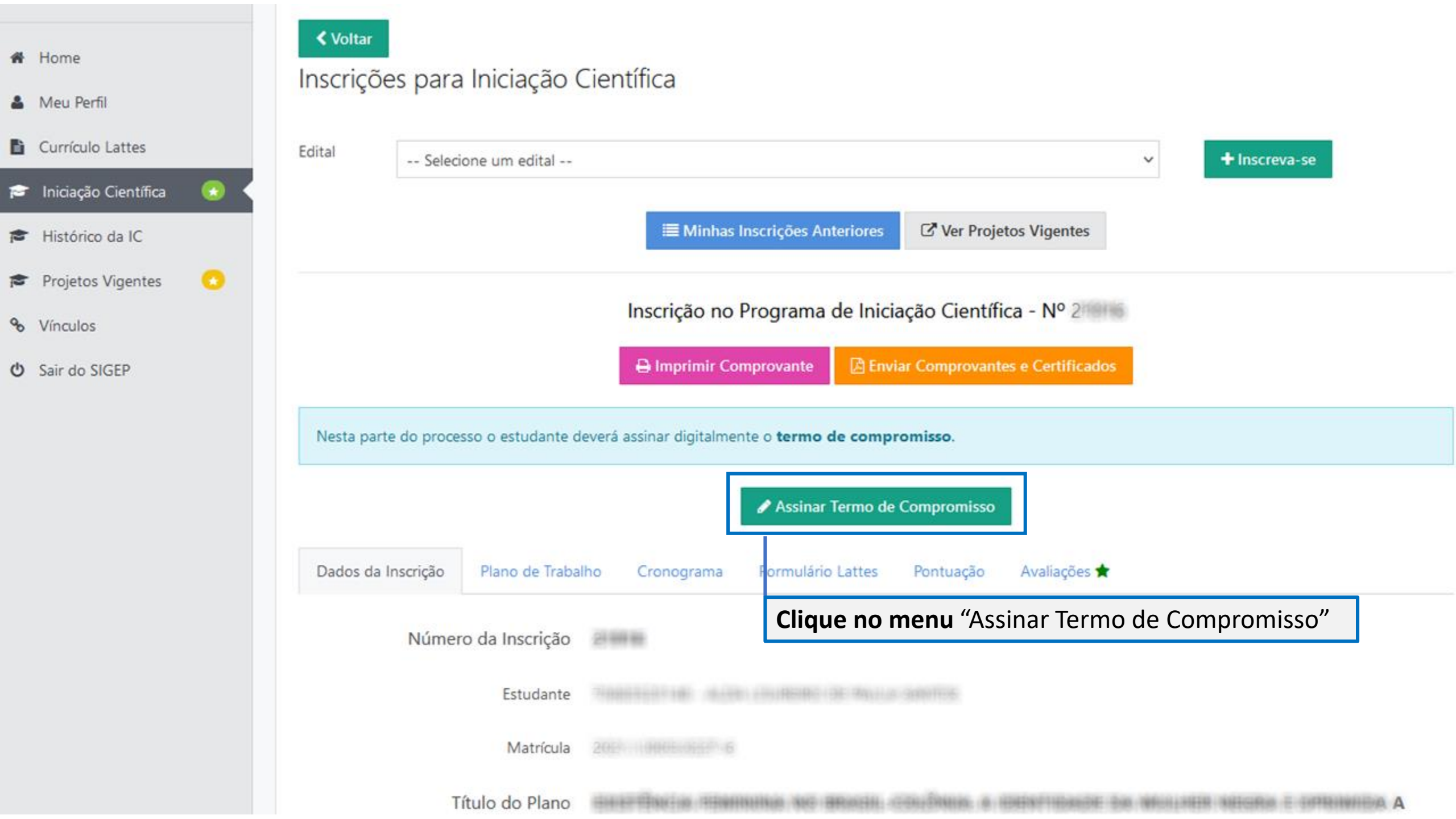

|                                                      | 7 - DA SUSPENSÃO E/OU CANCELAMENTO:                                                                                                    |                                                     |  |
|------------------------------------------------------|----------------------------------------------------------------------------------------------------|-----------------------------------------------------|--|
|                                                      | A PUC Goias, por meio da PROPE/Coordenação de Pesquisa e apos consulta ao Comite As<br>cancelamento ou a suspensão do(a) Estudante de Iniciação Científica.                                                                                                    |                                                     |  |
| <b>Obs.:</b> Vá até o final da<br>Termo para assinar | <ul> <li>cancelamento ou a suspensão do(a) Estudante de Iniciação Científica.</li> <li>Dagina do         <ul> <li>studante podem solicitar cancelamento de bolsa nos seguintes casos: o mo dia útil do mês no qual o(a) estudante concluir os créditos; tranca outros.</li> <li>A FROECCOORDENAÇÃO de Pesquisa poderá cancelar ou suspender a qualquer momer estabelecidas para o Programa BIC PUC Goiás, ficando o(a) Bolsista obrigado(a) devolver a</li> <li>8 - DOS IMPEDIMENTOS:</li> <li>É vedado ao Bolsista acumular a Bolsa Iniciação Científica com outras bolsas/benefícios e, estrangeiras, bem como da PUC Goiás (por exemplo: bolsa monitoria e de incentivo à cu PODE PUC, Bolsa de Mérito Acadêmico).</li> </ul> </li> <li>9 - DAS DISPOSIÇÕES:</li> </ul> |                                                     |  |
|                                                      | Os casos omissos serão avaliados em primeira instância pelo Comitê Assessor de Pesqu<br>instância superior, resolvidos pela Pró-Reitoria de Pós-Graduação e Pesquisa da PUC GOIÁ                                                                                                    | a/COAP da PUC GOIAS por meio de processo e, numa    |  |
|                                                      | Digite seu nome Comp<br>Digite seu CPF:<br>Aceito os Termo<br>Assinar Termo                                                                                                    | leto:<br>s                                          |  |
|                                                      | Estudante de Iniciação Cientí                                                                                                    | ca                                                  |  |
|                                                      | Ainda ni<br>Marque                                                                                                    | <b>A os campos</b> Nome e CPF<br>"Aceito os Termos" |  |
|                                                      | Prof(a). Doute Clique e                                                                                                    | n "Assinar iermo"                                   |  |

^

 $\checkmark$